## **D-Link** Kurzanleitung für die Installation

Dieses Produkt kann mit jedem aktuellen Webbrowser eingerichtet werden (Internet Explorer 6 oder Netscape Navigator ab Version 6.2.3).

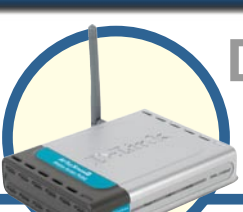

#### DWL-2100AP D-Link AirPlus XtremeG<sup>™</sup>

802.11g/108Mbps Drahtloser Access Point

## Vor dem Start

Es empfiehlt sich, zum Konfigurieren des DWL-2100AP einen Computer mit Ethernet-Adapter zu verwenden, der mit einem Switch verbunden ist. Die voreingestellte IP-Adresse des DWL-2100AP ist **192.168.0.50**, und die Subnetz-Maske ist **255.255.255.0**. Zur Konfiguration des DWL-2100AP muss dem Computer eine statische IP-Adresse im selben Subnetz wie die IP-Adresse des DWL-2100AP zugewiesen werden. **Informationen über das Zuweisen einer statischen IP-Adresse für Ihren Netzwerkadapter finden Sie im Anhang.** 

## Lieferumfang überprüfen

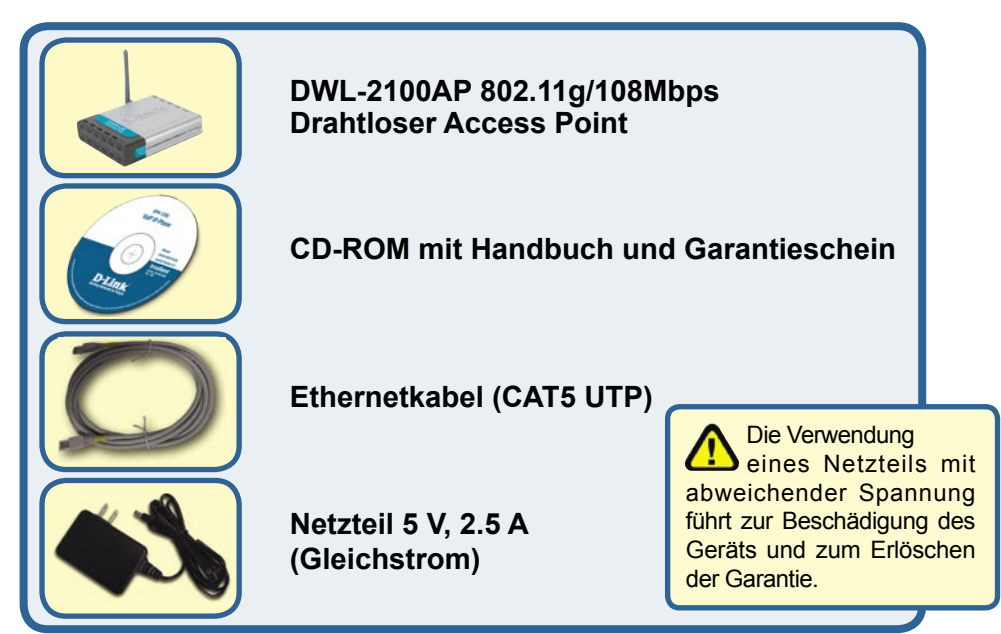

Sollte eines dieser Teile fehlen oder beschädigt sein, wenden Sie sich an Ihren Fachhändler.

©2004, 2005 D-Link Systems, Inc. All rights reserved. Trademarks or registered trademarks are the property of their respective holders. Software and specifications subject to change without notice.

# Access Point DWL-2100AP am Netzwerk anschließen

- A. Verbinden Sie das Netzteil zunächst mit der Buchse auf der Rückseite des DWL-2100AP und dann mit einer Steckdose. Die Power-LED leuchtet und zeigt damit den ordnungsgemäßen Betrieb des Geräts an.
- B. Verbinden Sie ein Ende des Ethernetkabels mit dem Ethernet-Anschluss auf der Rückseite des DWL-2100AP und das andere Ende mit dem Ethernet-Breitbandrouter (z. B. D-Link DI-604) oder Switch (z.B. DES-1005D). Hinweis: Sie können den DWL-2100AP auch direkt mit dem Computer verbinden, der für die Konfiguration eingesetzt wird. Die Leuchtdiode "Link" leuchtet und zeigt dadurch an, dass eine funktionierende Ethernet-Verbindung besteht. (Hinweis: Sie können also ein beliebiges Netzwerkkabel fur die LAN-Anschlusse verwenden.)
- C. Die drahtlosen AirPlusXtremeG Netzwerkkarten DWL-G650 (Cardbus) und DWL-G520 (PCI) konnen mit den Standardeinstellungen im Lieferzustand Verbindung mit dem DWL-2100AP aufnehmen.

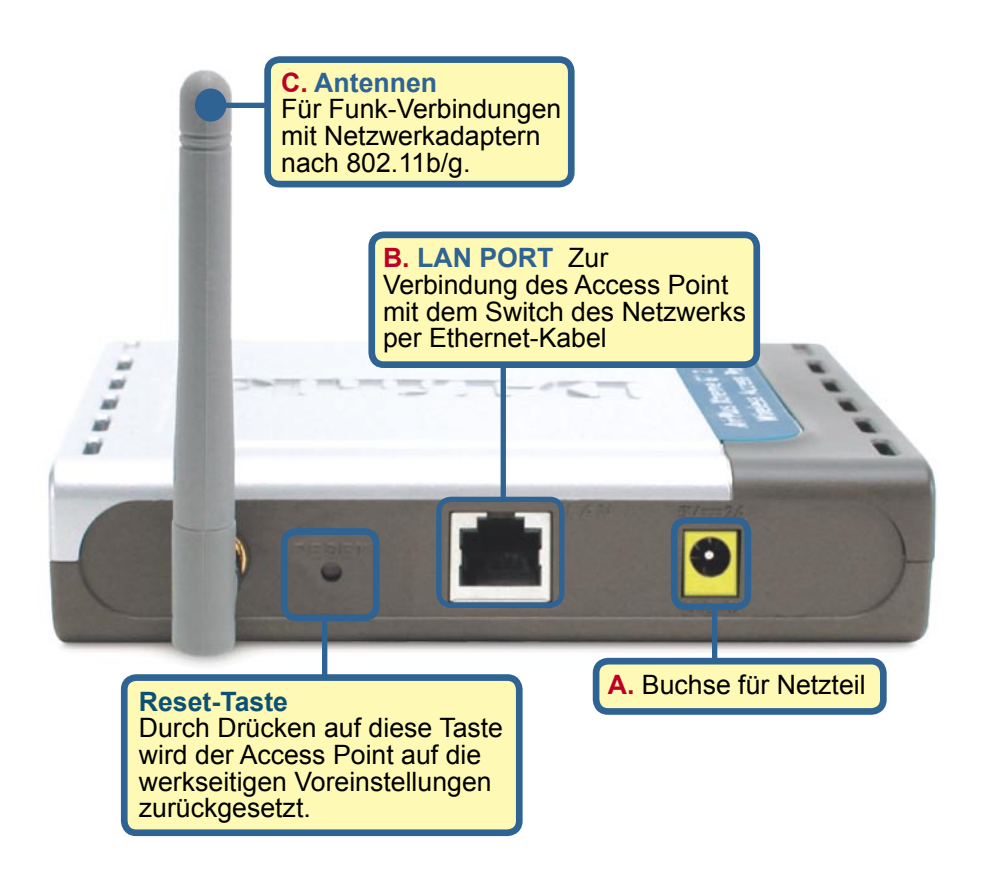

Wenn Sie die Schritte gemäß dieser Kurzanleitung für die Installation ausgeführt haben, entspricht Ihr Netzwerk sinngemäß folgender Darstellung:

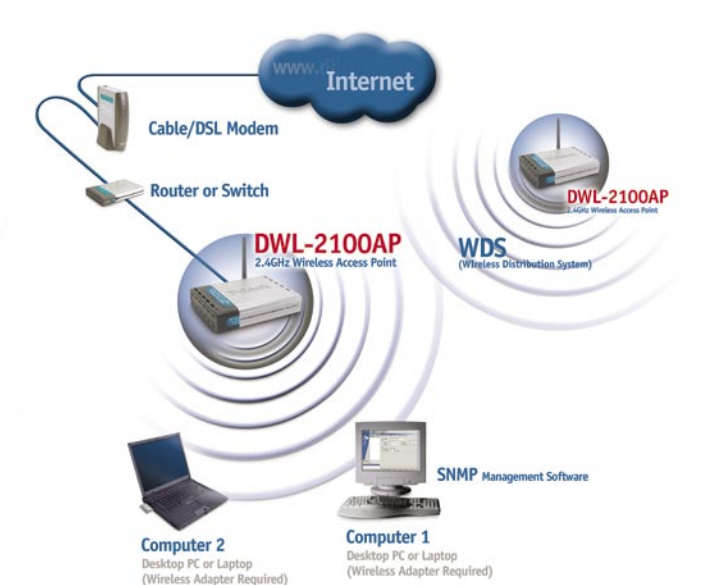

2

## **Der Setup-Assistent**

Starten Sie den Webbrowser, und geben Sie in das Adressfeld "http://192.168.0.50" ein. Drücken Sie anschließend die Eingabetaste.

Das Anmeldedialogfeld sollte erscheinen. Ist dies nicht der Fall, gehen Sie sicher das eine richtige IP an ihrem PC vergeben wurde. Befolgen Sie dazu die Anleitungen im Anhang.

Geben Sie im Feld Benutzername den Benutzernamen admin (Kleinschreibung beachten!) ein und lassen Sie das Feld Passwort frei.

Klicken Sie auf <mark>OK</mark>.

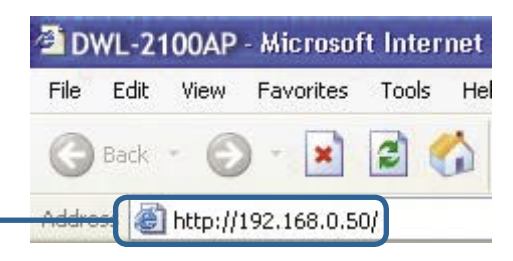

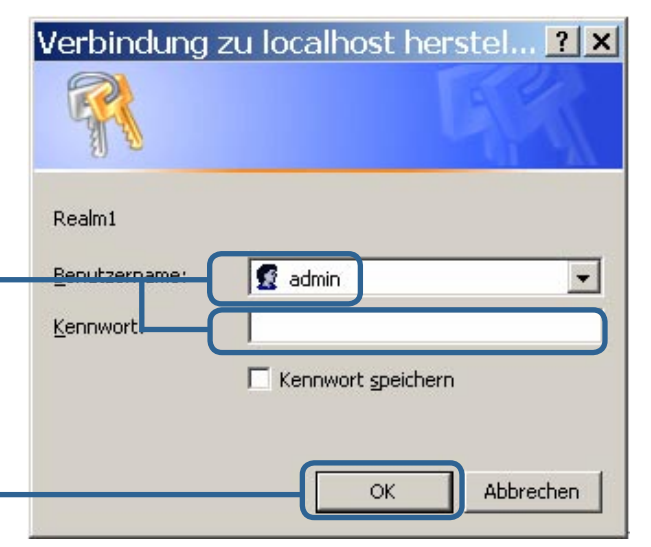

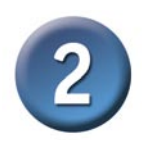

## Der Setup-Assistent (Fortsetzung)

Nach der Anmeldung wird der Bildschirm "**Home**" angezeigt.

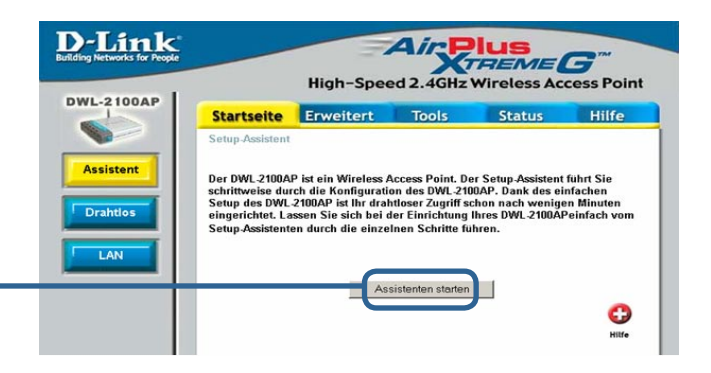

Klicken Sie auf Assistenten starten.

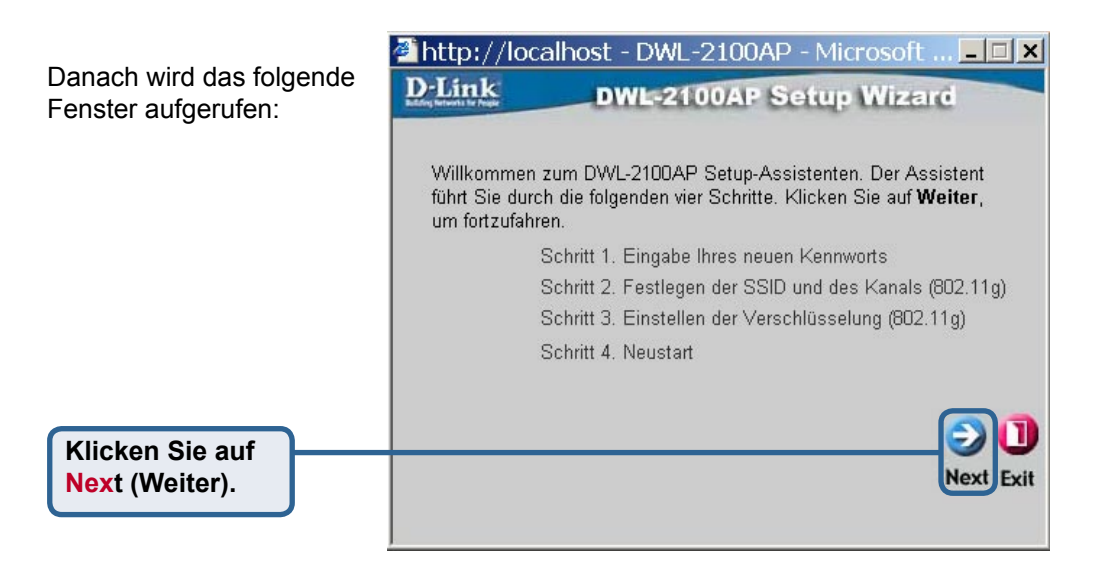

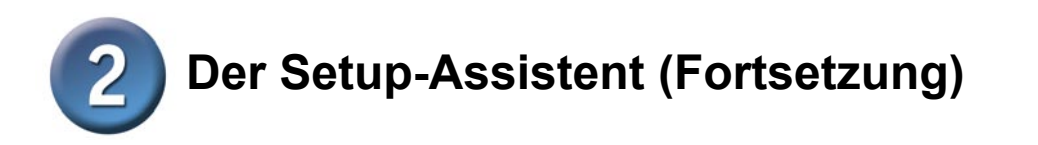

Schritt 1: Geben Sie ihr neues Passwort fur den Zugriff auf den Access Point ein. Dies ist optional, wird jedoch aufgrund hoherer Sicherheit empfohlen.

| http://loca                            | alhost - DWL-2100AP - Microsoft 💶 🛛                                            |
|----------------------------------------|--------------------------------------------------------------------------------|
| D-Link                                 | DWL-2100AP Setup Wizard                                                        |
|                                        | Kennwort festlegen                                                             |
| Um Ihr Kennwo<br>Sie auf <b>Weiter</b> | ort zu ändern, geben Sie einfach ein neues ein. Klicken<br>', um fortzufahren. |
|                                        | Kennwort                                                                       |
| Kennwort I                             | bestätigen ••••                                                                |
|                                        |                                                                                |
|                                        |                                                                                |
|                                        | 900                                                                            |
|                                        | Back Next Ex                                                                   |
|                                        |                                                                                |

Klicken Sie auf Next (Weiter).

#### Schritt 2: Einrichtung für drahtlosen Betrieb

Die Standardeinstellungen für den drahtlosen Betrieb sind: SSID = default Kanal = 6 Sie können diese Einstellungen an ein vorhandenes Funk-Netzwerk anpassen.

Klicken Sie auf Next (Weiter).

| lhost - DWL-2100AP - Microsoft 💶 🗙                                                                                                    |
|----------------------------------------------------------------------------------------------------|
| DWL-2100AP Setup Wizard                                                                                                    |
| er drahtlosen LAN 802.11g-Verbindung                                                                                                    |
| SSID-Namen und die Kanalnummer für die Wireless<br>ırbindung ein. Klicken Sie auf <b>Weiter</b> , um fortzufahren.<br>SSID: <mark>default</mark> |
| Kanal 6 💌                                                                                                    |
| G D<br>Back Next Exit                                                                                                    |
|                                                                                                    |

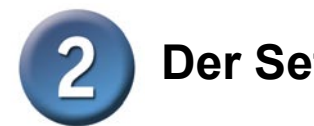

Klicken Sie auf Next (Weiter).

**Der Setup-Assistent (Fortsetzung)** 

Schritt 3: Der DWL-2100AP unterstutzt die drahtlose Verschlusselung in 64 und 128Bit Starke, sowie das neuere und sicherere Verschlusselung sverfahren WPA-PSK. Wahlen Sie in dem Dialog aus welchen Standard Sie verwenden mochten. Beachten Sie das ihre Wireless-Endgerate (PCI-Karte, USB-Stick, etc.) ebenfalls das Verschlusselungsverfahren unterstutzen mussen.

| D-Link<br>Integration for Proper | DWL-2100AP Setup Wizard                          |
|----------------------------------|--------------------------------------------------|
|                                  | Sicherheitsstufe                                 |
|                                  | Klicken Sie auf <b>Weiter</b> , um fortzufahren. |
|                                  |                                                  |
|                                  |                                                  |
|                                  | O WPA-PSK                                        |
|                                  | (Nur im Infrastruktur-Modus möglich)             |
|                                  |                                                  |
|                                  |                                                  |
|                                  | Back Next E                                      |
|                                  |                                                  |

Fur eine gewahlte WEP-Verschlusselung im vorherigen Dialog, geben Sie nun bitte die Verschlusselungsstarke (Schlussellange) und den Schlussel (Erster Schlussel) ein.

Klicken Sie auf Next (Weiter).

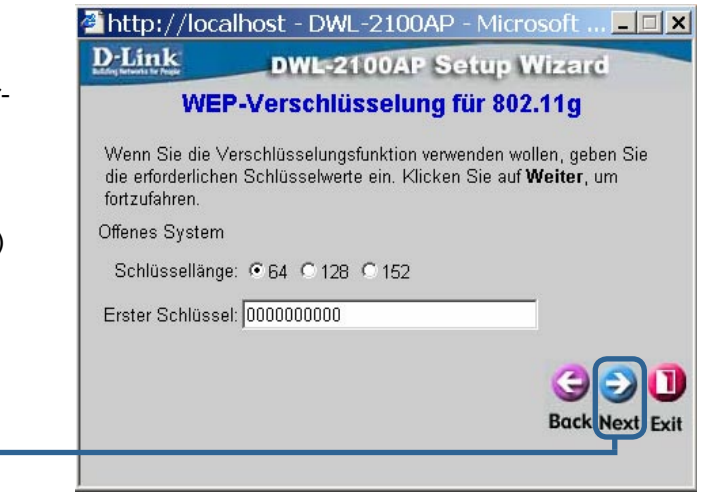

## Die Installation ist abgeschlossen!

Fur eine gewahlte WPA-PSK-Verschlusselung im vorherigen Dialog, geben Sie nun bitte den Schlussel (Passphrasel) ein.

Klicken Sie auf Next (Weiter).

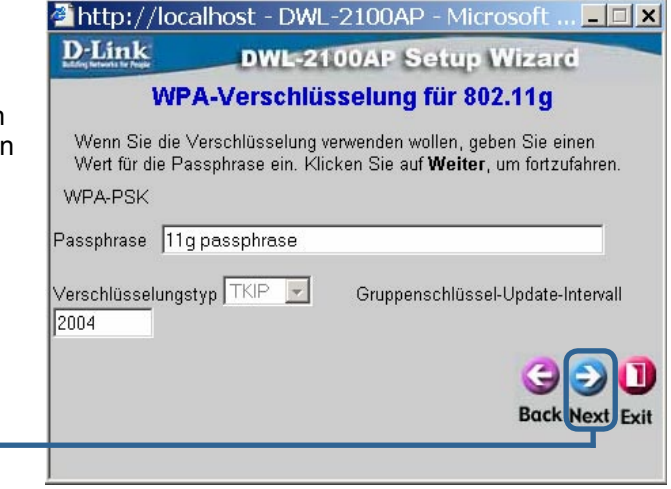

Der Access Point fuhrt nach Drucken des Restart-Knopfes einen Neustart durch. Bitte warten so lange bis wieder die Start-Seite angezeigt wird.

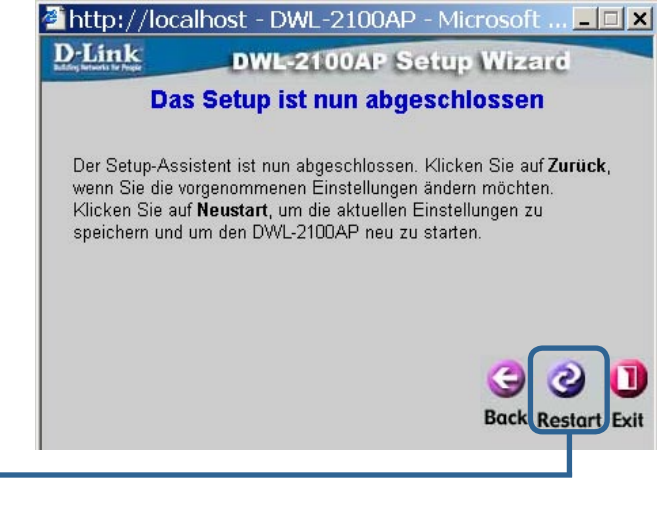

Klicken Sie auf Restart (Neu starten).

Abschließend wird wieder die Registerkarte "Home" angezeigt.

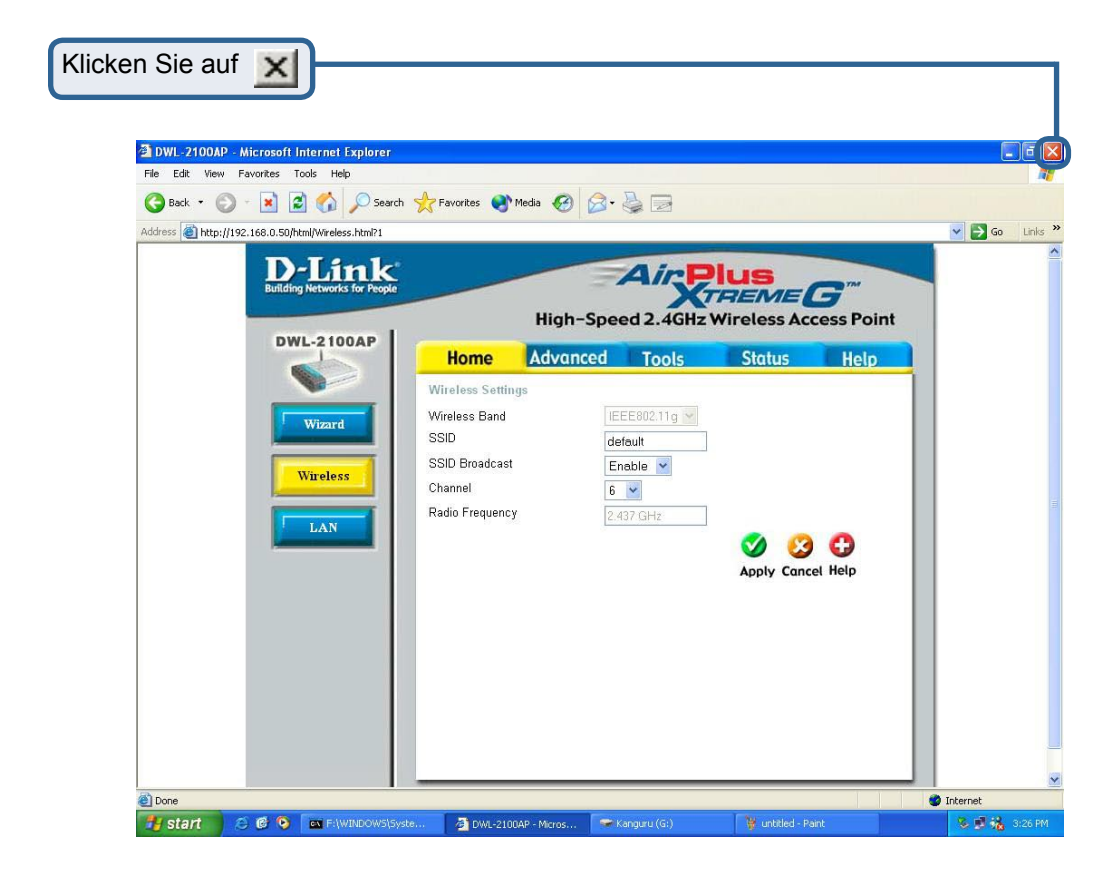

Weitere Informationen uber zusätzliche Einstellungen finden Sie auf den Registerkarten "Advanced", "Tools" und "Status" auf der webbasierten Verwaltungsoberfläche oder im Handbuch auf der CD-ROM.

## IP-Adresse konfigurieren

Stellen Sie sicher, dass die Netzwerkeinstellungen korrekt sind.

#### Unter Windows XP:

Klicken Sie auf "Start". Klicken Sie danach auf "Einstellungen" und dann auf "Systemsteuerung". Klicken Sie doppelt auf "Netzwerkverbindungen". Wahlen Sie nun ihre Netzwerkkarte aus und klicken mit der rechten Maustaste auf Diese. Wahlen Sie mit der linken Maustaste in dem erscheinenden Menu "Eigenschaften". Nun sollte das rechts stehende Bild erscheinen.

Klicken Sie auf Internetprotokoll (TCP/IP).

Klicken Sie auf Eigenschaften.

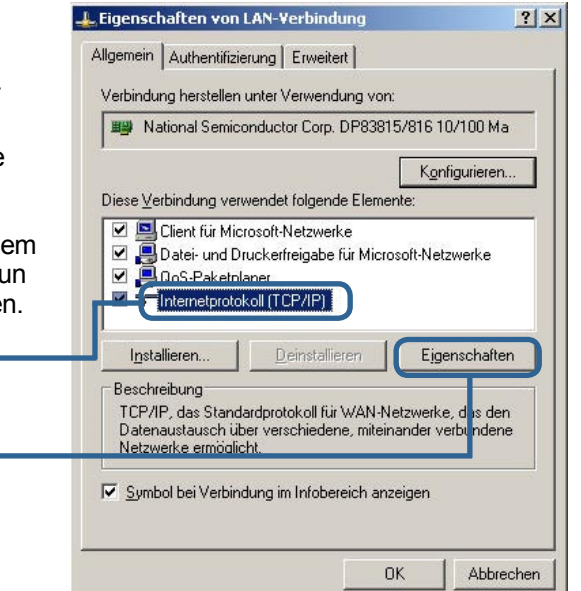

## Dynamische IP-Adresse einstellen

Sie haben nun die Moglichkeit eine feste IP-Adresse zu vergeben oder diese von ihrem Router automatisch beziehen zu lassen. Sollten sie nach der Einrichtung einer Dynamischen IP-Adresse immer noch Probleme haben auf das Router-Menu zu gelangen, verwenden sie bitte die Anleitung zur Einrichtung einer statischen IP-Adresse.

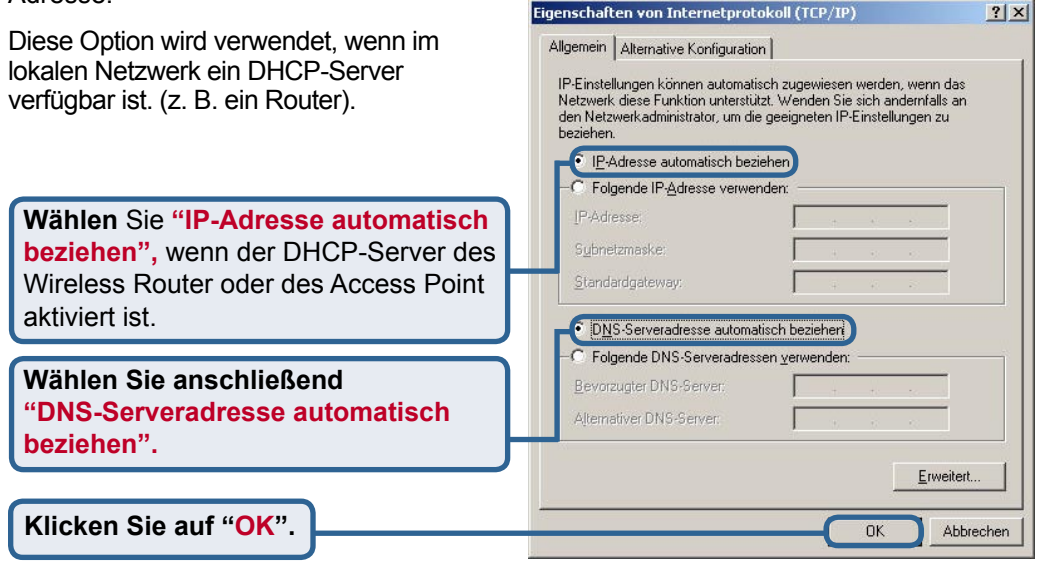

#### Statische IP-Adresse einstelle

|                                                                                                    | Eigenschaften von Internetprotokoll (TC                                                                                                    | P/IP)                                                                           | <u>?</u> × |
|----------------------------------------------------------------------------------------------------|----------------------------------------------------------------------------------------------------|---------------------------------------------------------------------------------|------------|
| Diese Option wird verwendet, wenn im<br>lokalen Netzwerk ein DHCP-Server<br>verfügbar ist. (z. B. ein Router).            | Allgemein<br>IP-Einstellungen können automatisch zugev<br>Netzwerk diese Funktion unterstützt. Wend<br>den Netzwerkadministrator, um die geeignet<br>beziehen. | viesen werden, wenn das<br>en Sie sich andernfalls an<br>en IP-Einstellungen zu |            |
| Wählen Sie "Folgende IP-Adresse                                                                                           | C IP-Adresse automatisch beziehen                                                                                                    |                                                                                 |            |
| warwandan"                                                                                                    | Folgende IP- <u>A</u> dresse verwenden:                                                                                                    |                                                                                 |            |
| verwenden .                                                                                                    | IP-Adresse:                                                                                                    | 12.168.0.52                                                                     |            |
|                                                                                                    | S <u>u</u> bnetzmaske: 25                                                                                                    | 5.255.255.0                                                                     |            |
|                                                                                                    | Standardgateway:                                                                                                    | 2 2 2                                                                           |            |
| IP-Adresse: 192.168.1.52<br>Subnetzmaske: 255.255.255.0                                                                   | C DNS-Serveradresse automatisch bezin                                                                                                    | nden:                                                                           |            |
| Geben Sie eine statische IP-Adresse<br>ein, die im selben Bereich wie die des<br>Wireless Router bzw. Access Point liegt. | Bevorzugter DNS-Server:                                                                                                    | <u> </u>                                                                        |            |
| Klicken Sie auf "OK".                                                                                                    |                                                                                                    |                                                                                 | chen       |

#### **Unter Windows 2000:**

|                                            | Allgemein Authentifizierung Erweitert                                                                                                    |
|--------------------------------------------|----------------------------------------------------------------------------------------------------|
| Klicken Sie auf "Start", anschließend auf  | Verbindung herstellen unter Verwendung von:                                                                                                    |
| "Einstellungen", danach auf "Netzwerk- und | B National Semiconductor Corp. DP83815/816 10/100 Ma                                                                                                    |
| Anschluss daran auf die "LAN-Vorbindung"   | Konfigurieren                                                                                                    |
| die zur DWL-G650 gehört, und wählen Sie    | Diese ⊻erbindung verwendet folgende Elemente:                                                                                                    |
| dann "Eigenschaften".                      | ✓ Isoto für Microsoft-Netzwerke ✓ Isoto June Andread State State St |
|                                            |                                                                                                    |
| Klicken Sie auf Internetprotokoll          |                                                                                                    |
|                                            | Installieren Deinstallieren Eigenschaften                                                                                                    |
|                                            | Beschreibung                                                                                                    |
|                                            | Datenaustausch über verschiedene, miteinander verbundene<br>Natzwerke ermöglicht                                                                                                    |
| Klicken Sie auf Eigenschaften              |                                                                                                    |
|                                            | I✓ <u>S</u> ymbol bei Verbindung im Infobereich anzeigen                                                                                                    |
|                                            |                                                                                                    |
|                                            | OK Abbrechen                                                                                                    |

🚣 Eigenschaften von LAN-Verbindung

<u>?</u> ×

#### Dynamische IP-Adresse einstellen

|                                                                                                    | Eigenschaften von Internetprotokoll (TCP/IP)                                                                                                    |  |
|----------------------------------------------------------------------------------------------------|----------------------------------------------------------------------------------------------------|--|
| Diese Option wird verwendet, wenn im<br>lokalen Netzwerk ein DHCP-Server (z.<br>B. ein Router) verfügbar ist.                        | Allgemein Alternative Konfiguration<br>IP-Einstellungen können automatisch zugewiesen werden, wenn das<br>Netzwerk diese Funktion unterstützt. Wenden Sie sich andernfalls an<br>den Netzwerk administrator, um die geeigneten IP-Einstellungen zu<br>beziehen.<br>EIP-Adresse automatisch beziehen |  |
| Wählen Sie "IP-Adresse automatisch<br>beziehen", wenn der DHCP-Server des<br>Wireless Router oder des Access Point<br>aktiviert ist. | IP-Adresse:                                                                                                    |  |
| Wählen Sie anschließend<br>"DNS-Serveradresse automatisch<br>beziehen".                                                              | Folgende DNS-Serveradressen verwenden:     Bevorzugter DNS-Server:     Altemativer DNS-Server:                                                                                                    |  |
| Klicken Sie auf "OK".                                                                                                    | Erweitert                                                                                                    |  |

#### Statische IP-Adresse einstelle

| Verwenden Sie diese Option, wenn sie<br>mittels der Dynamischen IP-Adresse<br>immer noch keine Verbindung zu dem<br>Router-Menu aufbauen konnten. | Eigenschaften von Internetprotokoll (TCP/IP) Allgemein IP-Einstellungen können automatisch zugewiesen werden, wenn das Netzwerk diese Funktion unterstützt. Wenden Sie sich andernfalls ar den Netzwerkadministrator, um die geeigneten IP-Einstellungen zu beziehen. | ?×      |
|----------------------------------------------------------------------------------------------------|----------------------------------------------------------------------------------------------------|---------|
| Wählen Sie "Folgende IP-Adresse verwenden".                                                                                                    |                                                                                                    |         |
|                                                                                                    | Subnetzmaske: 255 . 255 . 0                                                                                                    |         |
|                                                                                                    | Standardgateway:                                                                                                    |         |
| IP-Adresse: 192.168.1.52<br>Subnetzmaske: 255.255.255.0                                                                                           | DNS-Serveradresse automatisch beziehen     Folgende DNS-Serveradressen verwenden:     Bevorzugter DNS-Server:                                                                                                    |         |
| Geben Sie eine statische IP-Adresse<br>ein, die im selben Bereich wie die des<br>Wireless Router bzw. Access Point liegt.                         | Alternativer DNS-Server:                                                                                                    | irt     |
| Klicken Sie auf " <mark>OK</mark> ".                                                                                                    |                                                                                                    | brechen |

### **Unter Apple Macintosh OS X:**

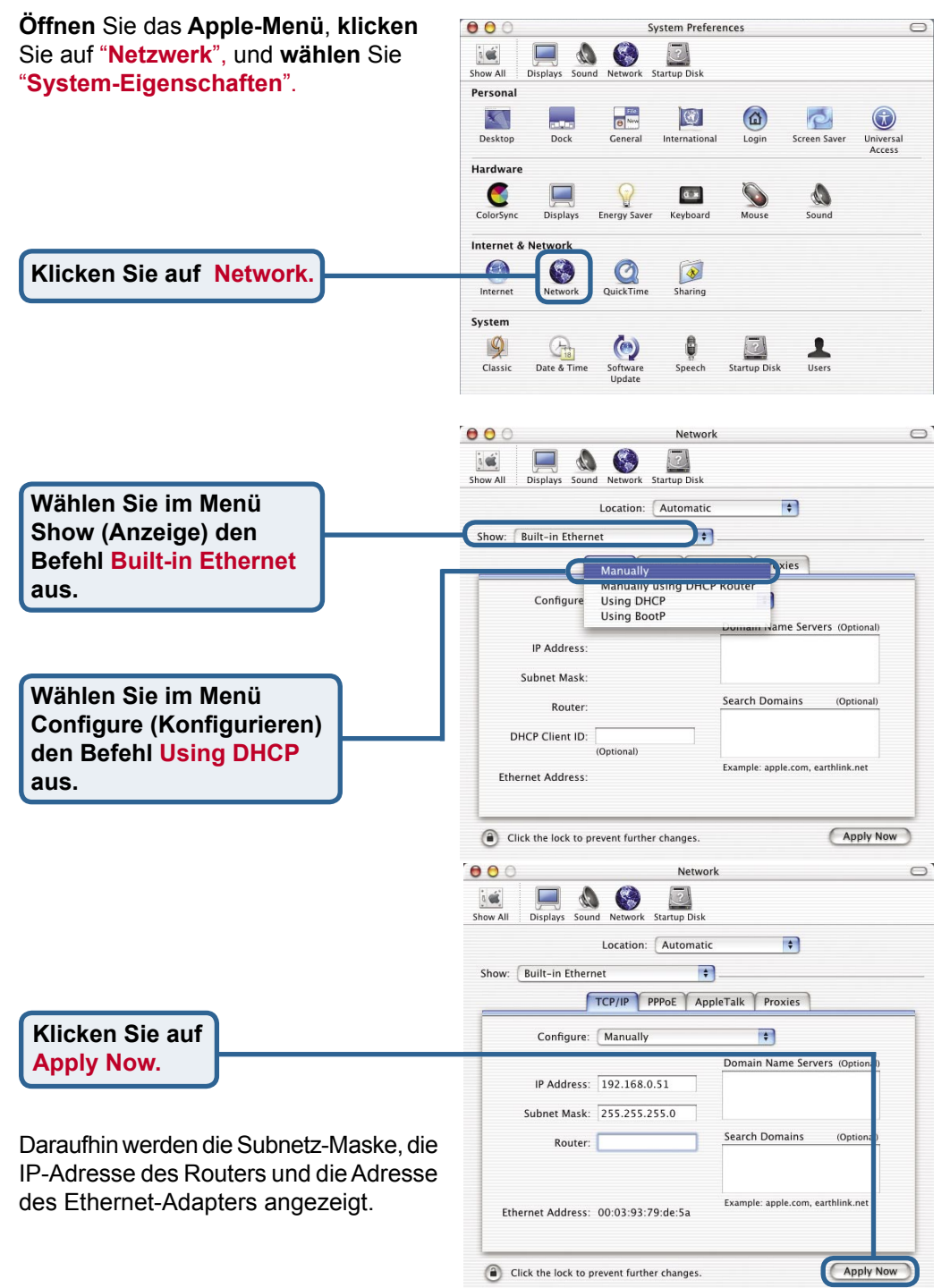

## Technische Unterstützung

Aktualisierte Versionen von Software und Benutzerhandbuch finden Sie auf der Website von D-Link.

D-Link bietet kostenfreie technische Unterstützung für Kunden innerhalb Deutschlands, Österreichs, der Schweiz und Osteuropas.

Unsere Kunden können technische Unterstützung über unsere Website, per E-Mail oder telefonisch anfordern.

Web: http://www.dlink.de E-Mail: support@dlink.de Telefon: +49 (1805)2787

0,12€/Min aus dem Festnetz der Deutschen Telekom.

Telefonische technische Unterstützung erhalten Sie Montags bis Freitags von 09.00 bis 17.30 Uhr.

Wenn Sie Kunde von D-Link außerhalb Deutschlands, Österreichs, der Schweiz und Osteuropas sind, wenden Sie sich bitte an die zuständige Niederlassung aus der Liste im Benutzerhandbuch.

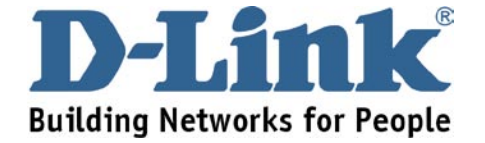